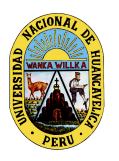

UNIVERSIDAD NACIONAL DE HUANCAVELICA (Creado por ley N° 25265) OFICINA DE TECNOLOGÍAS DE INFORMACIÓN Y COMUNICACIÓN

"Año del Bicentenario del Perú: 200 años de independencia"

## Ingreso al correo institucional

(Creado por ley N° 25265)

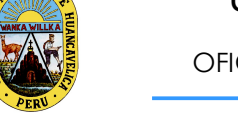

OFICINA DE TECNOLOGÍAS DE INFORMACIÓN Y COMUNICACIÓN

"Año del Bicentenario del Perú: 200 años de independencia"

#### PASOS PARA INGRESAR AL CORREO INSTITUCIONAL

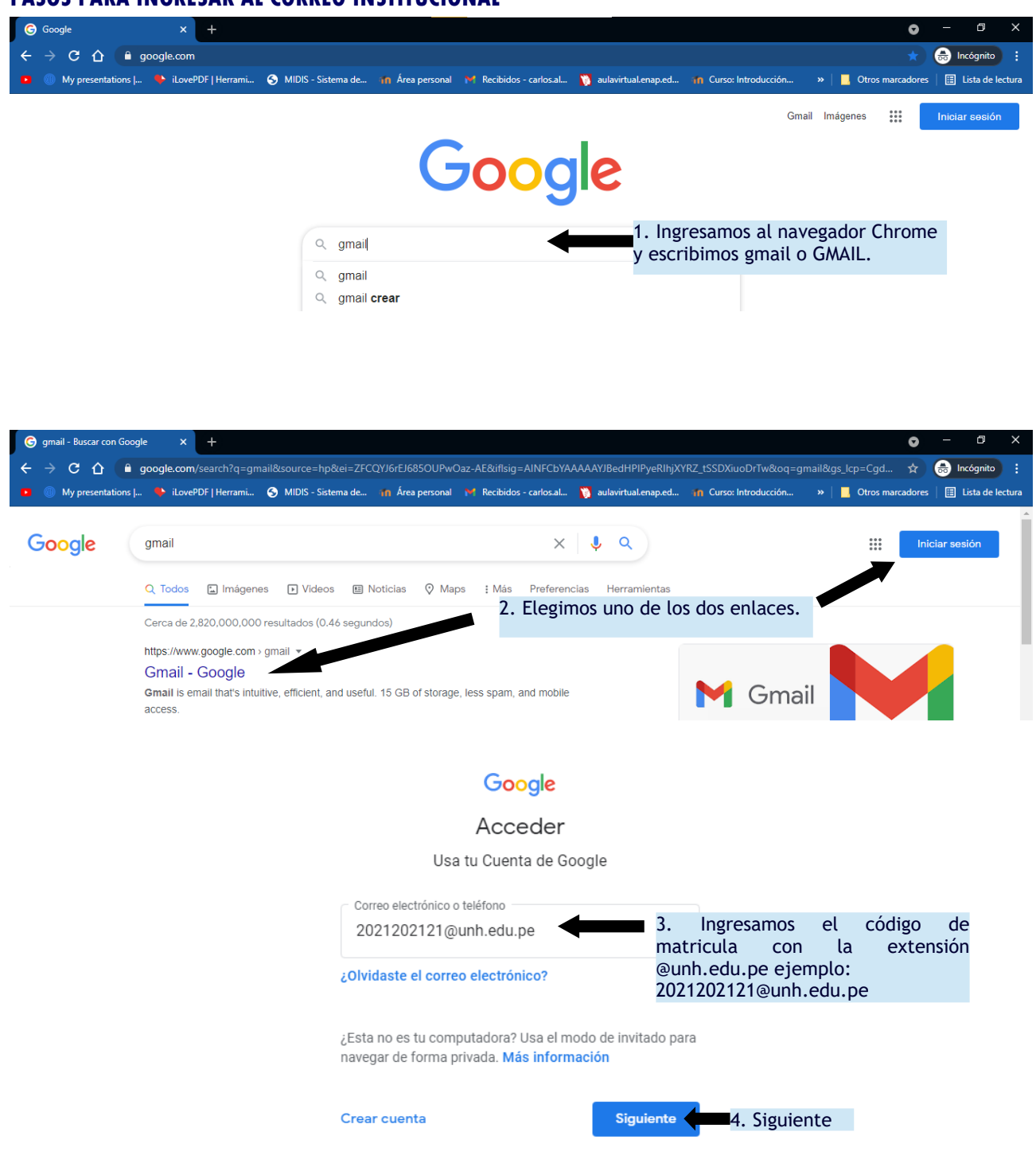

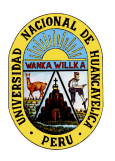

(Creado por ley N° 25265)

OFICINA DE TECNOLOGÍAS DE INFORMACIÓN Y COMUNICACIÓN

"Año del Bicentenario del Perú: 200 años de independencia"

| Google                                                          |                                                                                 |                                                                                                    |
|-----------------------------------------------------------------|---------------------------------------------------------------------------------|----------------------------------------------------------------------------------------------------|
| Te damos la bienvenida                                          |                                                                                 |                                                                                                    |
| 2021202121@unh.edu.pe v                                         |                                                                                 |                                                                                                    |
| Ingresa tu contraseña                                           | 5. Ingresamos la<br>La contraseña ir<br>Luego le ped<br>contraseña OBL<br>paso. | contraseña:<br>nicial es el numeró de DNI.<br>lirá que personalice la<br>IGATORIA, en el siguiente                                                   |
| ¿Olvidaste la contraseña?                                       | Siguiente                                                                       | 6. Siguiente                                                                                                    |
| Google<br>Te damos la bienvenida<br>(2) 2021202121@unh.edu.pe v |                                                                                 |                                                                                                    |
| Crea una contraseña segura<br>Crea una contraseña nueva y segu  | ı<br>ıra que no uses en otros                                                   |                                                                                                    |
| sitios web                                                      |                                                                                 |                                                                                                    |
| Crear contraseña                                                | Ì                                                                               | 7. Personalice su<br>contraseña se sugiere<br>ingresar SIMBOLOS,<br>NÚMEROS, letras<br>mayúsculas, minúsculas,<br>en ambos campos debe ser<br>igual. |
| Confirmación                                                    | n<br>e                                                                          |                                                                                                    |
| Utiliza al menos ocho caracteres.                               |                                                                                 |                                                                                                    |
| Mostrar contrasena                                              |                                                                                 |                                                                                                    |
|                                                                 | Siguiente                                                                       | 8. Siguiente                                                                                                    |

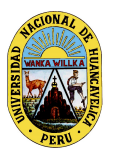

(Creado por ley N° 25265)

OFICINA DE TECNOLOGÍAS DE INFORMACIÓN Y COMUNICACIÓN

### "Año del Bicentenario del Perú: 200 años de independencia"

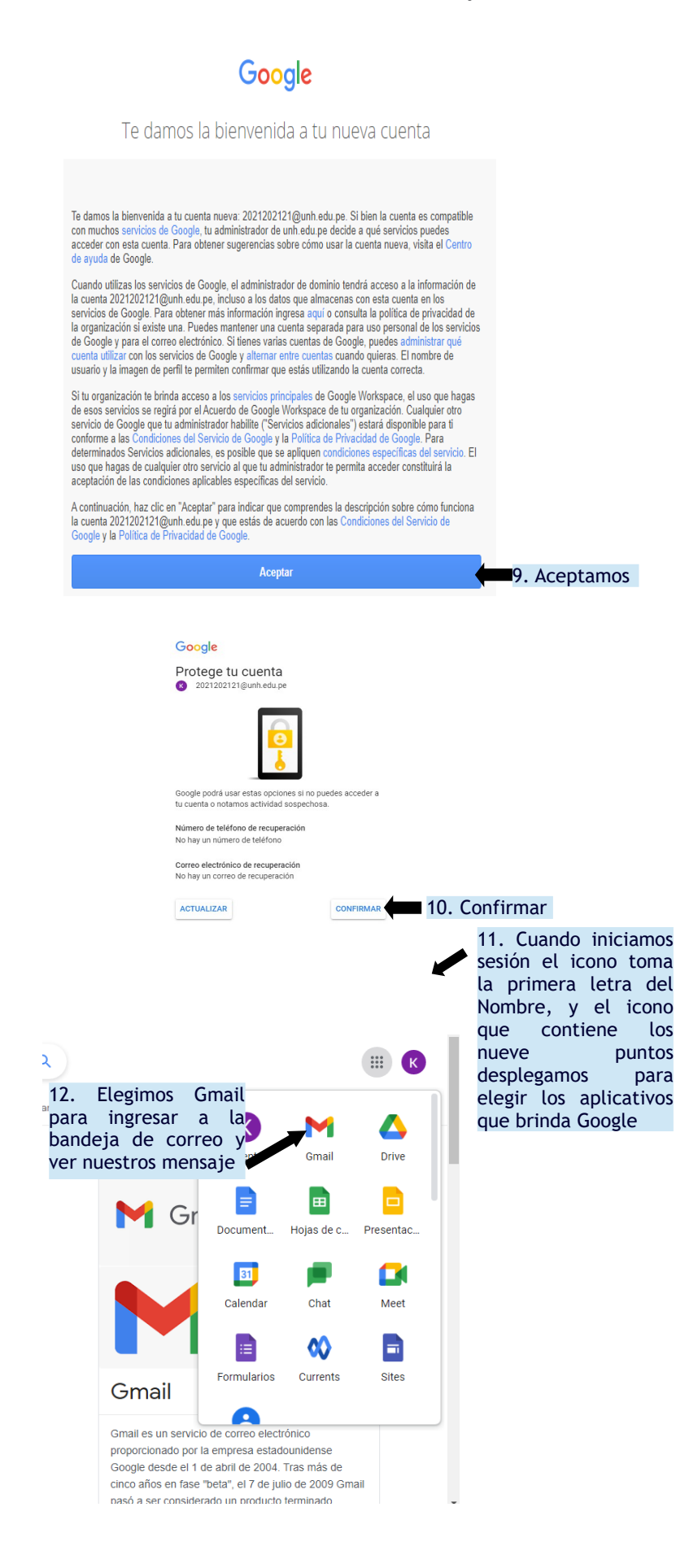

# HUMKANEL

### UNIVERSIDAD NACIONAL DE HUANCAVELICA

(Creado por ley N° 25265)

OFICINA DE TECNOLOGÍAS DE INFORMACIÓN Y COMUNICACIÓN

"Año del Bicentenario del Perú: 200 años de independencia"

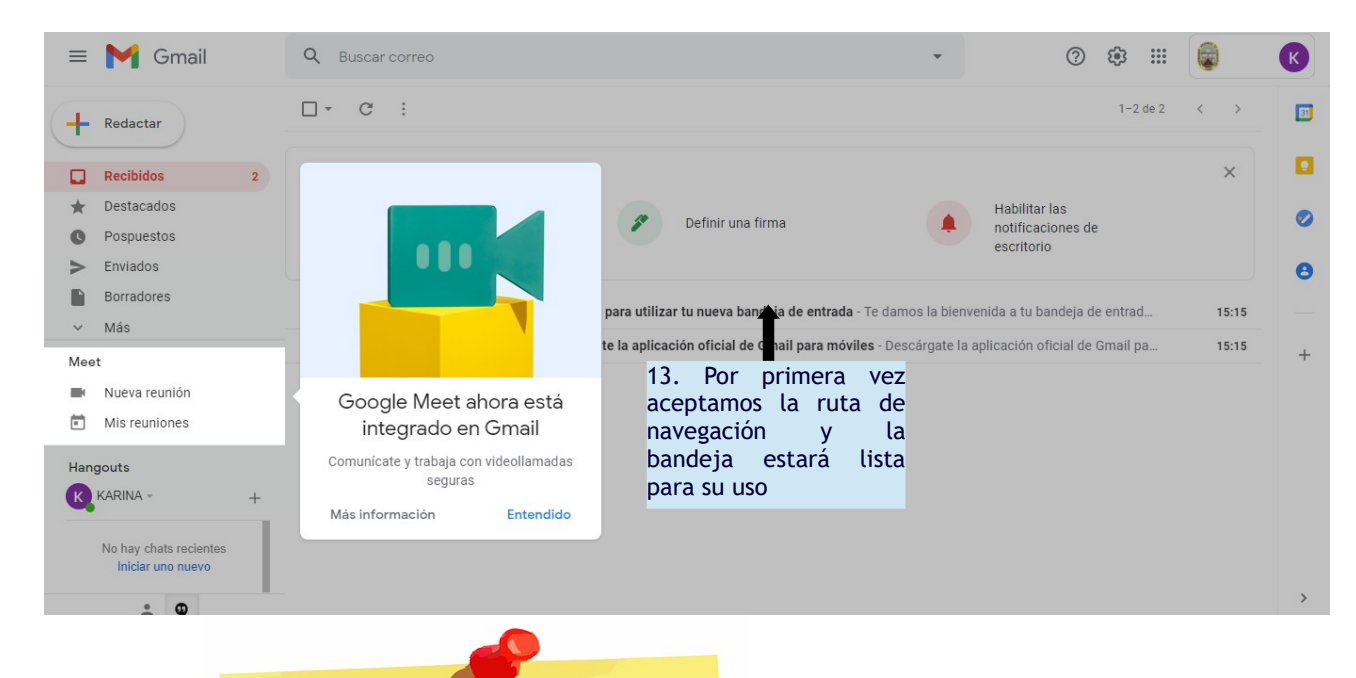

**NOTA:** 

Es obligación y responsabilidad del estudiante modificar su contraseña, y no compartilo con nadie, para la seguridad de su información.

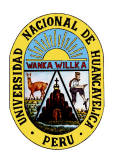

UNIVERSIDAD NACIONAL DE HUANCAVELICA (Creado por ley N° 25265) OFICINA DE TECNOLOGÍAS DE INFORMACIÓN Y COMUNICACIÓN

"Año del Bicentenario del Perú: 200 años de independencia"

### Cambio de contraseña del correo institucional

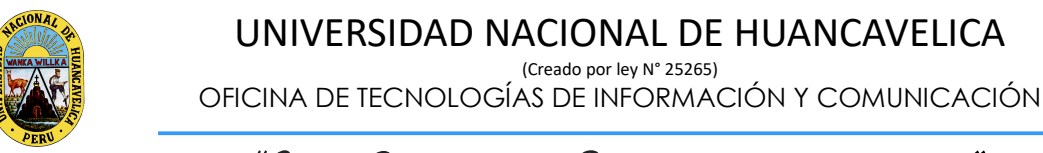

"Año del Bicentenario del Perú: 200 años de independencia"

### PASOS PARA CAMBIAR CONTRASEÑA CORREO INSTITUCIONAL

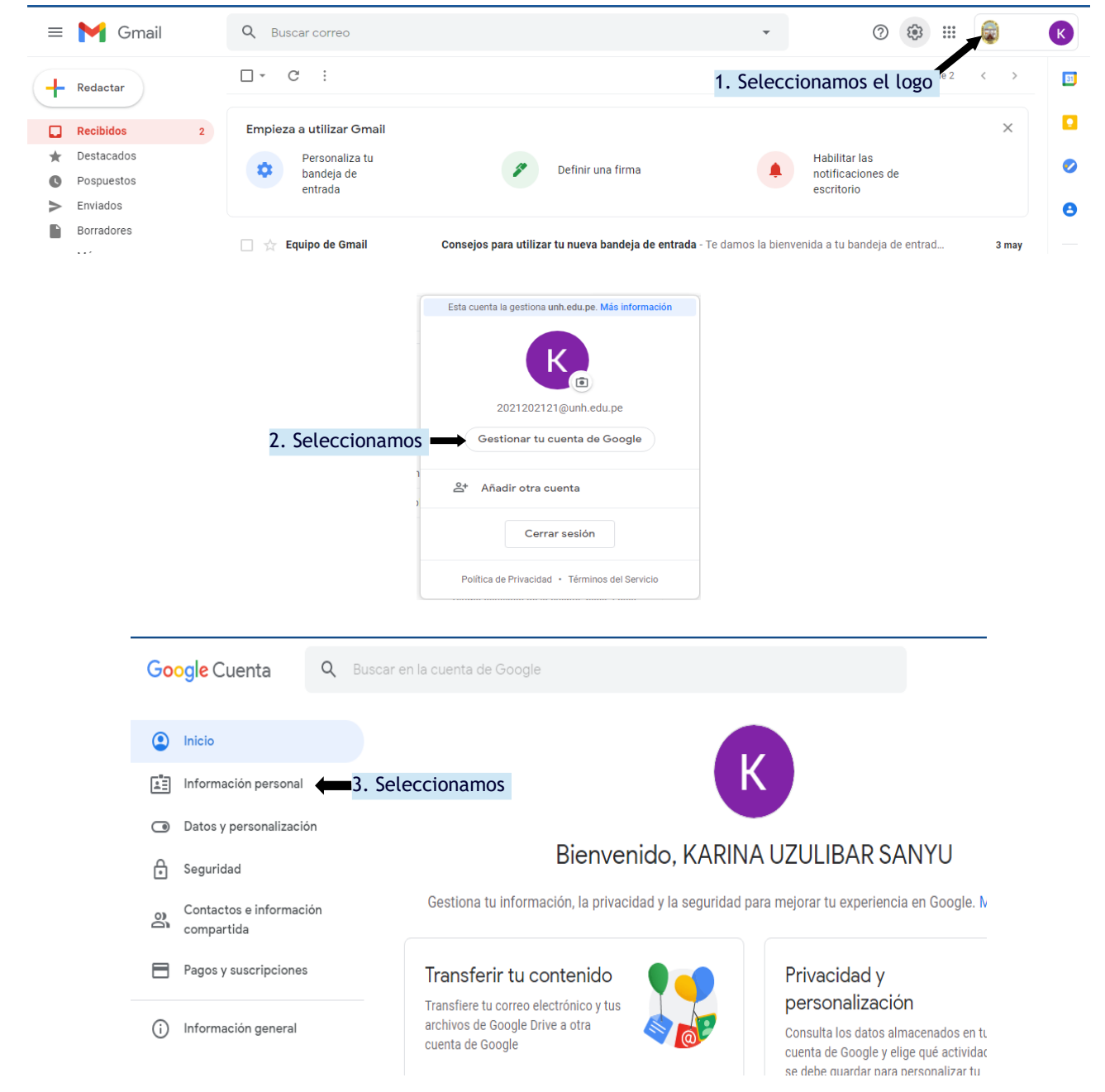

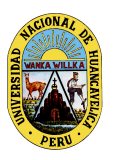

(Creado por ley N° 25265)

OFICINA DE TECNOLOGÍAS DE INFORMACIÓN Y COMUNICACIÓN

"Año del Bicentenario del Perú: 200 años de independencia"

#### Información básica Es posible que otros usuarios puedan ver parte de la información al usar los servicios de Google. Más información Añade una foto para personalizar tu cuenta FOTO KARINA UZULIBAR SANYU > NOMBRE Prefiero no decirlo > SEXO 4. Clic en los puntitos, ..... para cambiar la CONTRASEÑA > Última modificación: 12:58 contraseña

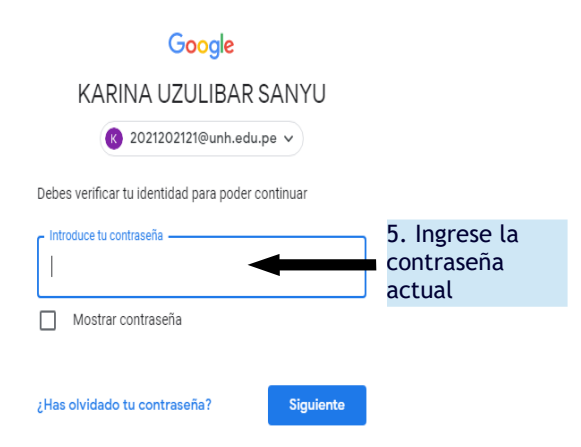

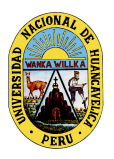

(Creado por ley N° 25265)

OFICINA DE TECNOLOGÍAS DE INFORMACIÓN Y COMUNICACIÓN

"Año del Bicentenario del Perú: 200 años de independencia"

### ← Contraseña

Elige una contraseña segura y no la utilices en otras cuentas. Más información

Si cambias tu contraseña, se cerrará sesión en todos tus dispositivos, con algunas excepciones.

¿Te preocupa que alguien esté usando tu cuenta? Siempre puedes comprobar qué dispositivos están conectados en Tus dispositivos.

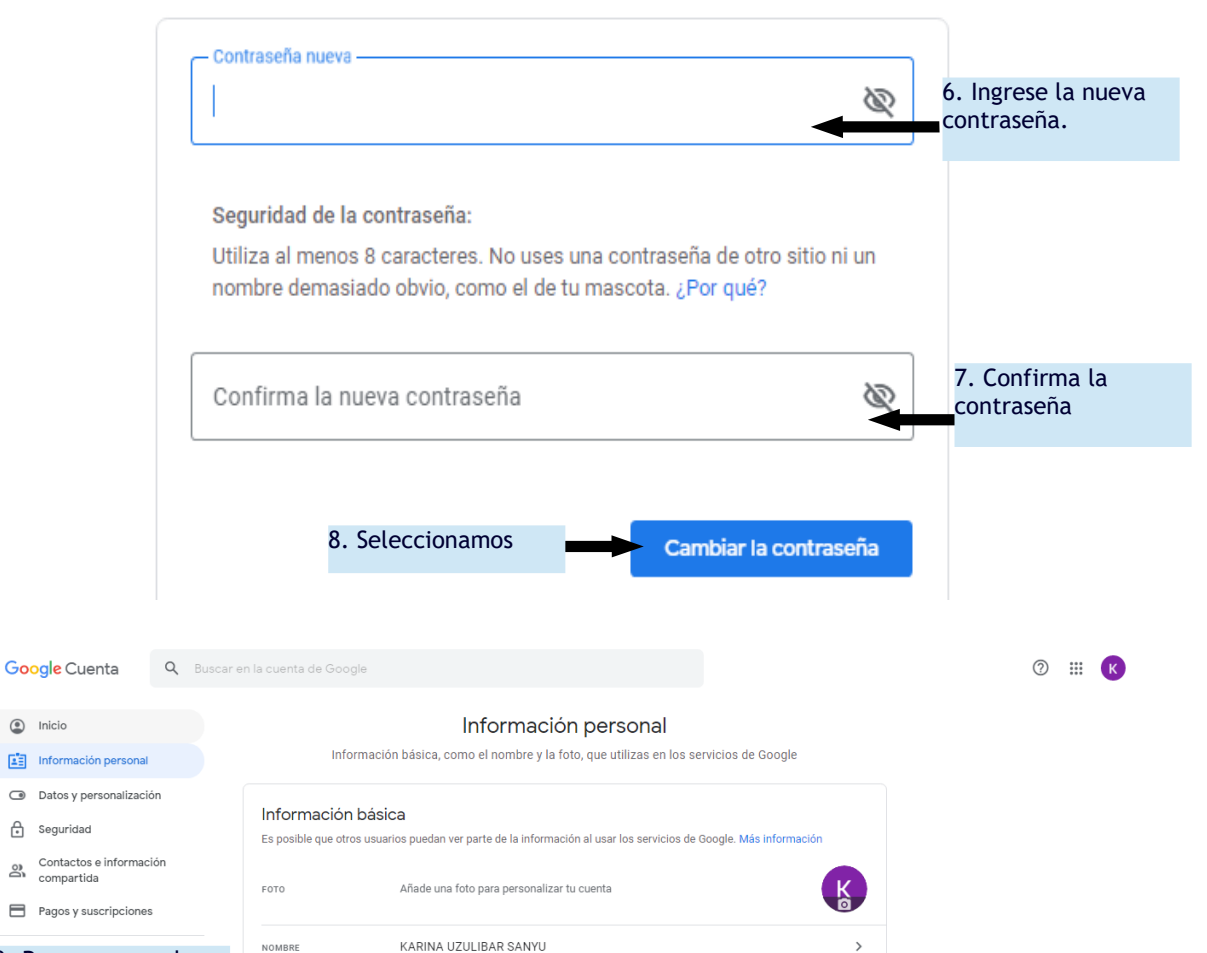

9. Regresamos a la pantalla y la contraseña estará guardada

SEXO

CONTRASEÑA

Prefiero no decirlo

Última modificación: 13:33

3

>

>